## IPSIA "OSTILIO RICCI"

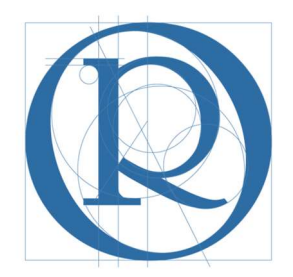

# FS Standardizzazione

Manuale operativo per la gestione delle operazioni dello scrutinio I periodo

GENNAIO 2019

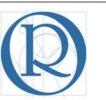

## <u>SOMMARIO</u>

| 1      | Intr                                   | oduzione                                                                                                    | 3                                |
|--------|----------------------------------------|----------------------------------------------------------------------------------------------------|----------------------------------|
| 2      | Ob                                     | iettivi del manuale                                                                                                    | 3                                |
| 3      | Ver                                    | rifica completezza dell'inserimento delle proposte di voto                                                                                | 3                                |
|        | 3.1                                    | Completezza degli inserimenti delle proposte di voto                                                                                      | 5                                |
|        | 3.2                                    | Completezza degli inserimenti per le proposte di voto insufficienti                                                                       | 6                                |
|        | 3.3                                    | Inserimento/modifica delle proposte di voto                                                                                               | 8                                |
| 4      | Ins                                    | erimento dei voti di comportamento                                                                                                    | 9                                |
|        |                                        |                                                                                                    | • • • •                          |
| 5      | A٧١                                    | vio dello scrutinio                                                                                                    | 11                               |
| 5      | Avv<br>5.1                             | vio dello scrutinio<br>Operazioni preliminari                                                                                             | 11<br>12                         |
| 5      | Avv<br>5.1<br>5.2                      | vio dello scrutinio<br>Operazioni preliminari<br>Inizio scrutinio                                                                         | 11<br>12<br>14                   |
| 5<br>6 | Avv<br>5.1<br>5.2<br>Sta               | vio dello scrutinio<br>Operazioni preliminari<br>Inizio scrutinio<br>Impe di fine scrutinio                                               | 11<br>12<br>14<br>16             |
| 5<br>6 | Avv<br>5.1<br>5.2<br>Sta<br>6.1        | vio dello scrutinio<br>Operazioni preliminari<br>Inizio scrutinio<br>Impe di fine scrutinio<br>Stampa del tabellone                       | 11<br>12<br>14<br>16<br>16       |
| 5<br>6 | Avv<br>5.1<br>5.2<br>Sta<br>6.1<br>6.2 | vio dello scrutinio<br>Operazioni preliminari<br>Inizio scrutinio<br>Impe di fine scrutinio<br>Stampa del tabellone<br>Stampa del verbale | 11<br>12<br>14<br>16<br>16<br>17 |

| IPSIA "OSTILIO RICCI" |                    | Codice:    | COO_GesScr  |
|-----------------------|--------------------|------------|-------------|
|                       |                    | Revisione: | 000         |
|                       | GESTIONE SCRUTINIO | Del:       | 31/01/2019  |
|                       |                    |            | pag 3 di 21 |

### 1 Introduzione

Il presente documento è indirizzato ai Coordinatori di classe al fine di consentire la gestione di alcuni passaggi della procedura di scrutinio.

I passaggi cui si fa riferimento sono i seguenti:

- 1. Verifica completezza inserimento dati delle proposte di voto;
- 2. Verifica completezza inserimento dei dati relativi agli alunni con votazione insufficiente;
- 3. Stampa del verbale di scrutinio;
- 4. Stampa delle lettere di comunicazione ai genitori degli alunni che hanno riportato insufficienze agli esiti dello scrutinio.

### 2 Obiettivi del manuale

L'obiettivo del presente manuale è quello di procedere ad un'analisi preliminare della corretta alimentazione del registro elettronico al fine di rendere più spedita e con riduzione dei possibili errori, la gestione dello scrutinio sul registro elettronico. Inoltre vi è la necessità di indicare quali (fra i diversi documenti standard che fanno parte integrante delle stampe del registro stesso) devono essere utilizzati dai Coordinatori dell'IPSIA "Ostilio Ricci".

### 3 Verifica completezza dell'inserimento delle proposte di voto

In questo paragrafo sono illustrati i passaggi per la verifica preliminare (prima dell'avvio dello scrutinio) della completezza degli inserimenti delle proposte di voto degli alunni nelle diverse discipline. Effettuare l'accesso al registro elettronico inserendo le proprie credenziali:

| GRUPPOSPAGGIARIPARMA           |                       | 📕 📕 Italia - it | ACCEDI |
|--------------------------------|-----------------------|-----------------|--------|
| Codice personale/ Email/ Badge | Password dimenticata? | Conferma        |        |
|                                |                       |                 |        |

Viene mostrata la pagina iniziale di gestione delle attività del docente:

| IPSIA "OSTILIO RICCI"               |                                                                                                    | Codice:    | COO_GesScr  |
|-------------------------------------|----------------------------------------------------------------------------------------------------|------------|-------------|
|                                     |                                                                                                    | Revisione: | 000         |
|                                     | GESTIONE SCRUTINIO                                                                                               | Del:       | 31/01/2019  |
|                                     |                                                                                                    |            | pag 4 di 21 |
| ~ *                                 |                                                                                                    |            |             |
| ANNO PRECEDENTE V                   | ai all'a.s. 2017/2018<br><sup>iai all'anno precedente</sup>                                                      |            | Aiuto       |
| LE MIE CLASSI Registro              | egistro delle mie classi<br>ompila il registro delle classi associate                                            |            | Aiuto       |
| Registro R                          | egistro di tutte le classi<br><sup>Ieleziona e compila i registri di classe</sup>                                |            | Aiuto       |
| DIDATTICA<br>Materiale              | lateriale per la didattica<br>.ccedi ai servizi per la didattica multimediale                                    |            | Aiuto       |
| BACHECA<br>Bacheca online           | onsulta la bacheca<br>Isualizza i messaggi in bacheca                                                            |            | Aiuto       |
| SCRUTINIO<br>Scrutinio On Line      | Crutinio on line<br>ffettua lo Scrutinio On Line                                                                 |            | Aiuto       |
| COLLOQUI<br>Prenotazione            | olloqui con la famiglia<br>estisci i colloqui con la famiglia e lo sportello alunni                              |            | Aiuto       |
| COORDINATORE Coordinatore s         | oordinatore di classe<br>trumenti del coordinatore di classe                                                     |            | Aiuto       |
| APPLICAZIONI A<br>Menù principale A | ltre applicazioni Infoschool                                                                                     |            | Aiuto       |
| CLASSEV/VA                          | iete in <b>Classeviva</b> > Menù docente<br>C Classeviva<br>Alunni 2.0<br>Classeviva<br>Classeviva<br>Classeviva |            |             |

| in cui occorre selezionare la voce di menu "Scrutinio" | " (evidenziata con rettangolo verde nella figura |
|--------------------------------------------------------|--------------------------------------------------|
| precedente) per poter accedere schermata seguente:     |                                                  |

| ultimo acc       | cesso: 31-01 ora 13:10                                                                                            |                                                                                                 | ALESSANDRO SPENA 4382     | 7521 2                            |
|------------------|----------------------------------------------------------------------------------------------------|-------------------------------------------------------------------------------------------------|---------------------------|-----------------------------------|
|                  | <b>Gentile utente, completa</b><br>Puoi usare i tuoi dati di Facebook, Li<br>Conosciamoci meglio, entra a far par | <b>I tuo profilo</b><br>ikedin, Google+<br>te della nostra community!                           |                           | <b>B DaBol</b><br>Guarda il video |
|                  | Vai al profilo oppure i                                                                                           | ısa i dati di 📫 🚹 🚺                                                                             |                           |                                   |
| <u> </u>         | NEWS Scrutinio Online:                                                                                            | conversione crediti secondo le nuove tabelle minis                                              | steriali [D.Lgs. 62/2017] | <b>Z</b><br>Messaggi              |
| settembre        | ANNO PRECEDENTE                                                                                                   | Vai all'a.s. 2017/2018<br>Vai all'anno precedente                                               |                           | <b>?</b><br>Aiuto                 |
| 5<br>6<br>7      | Proposte di voto                                                                                                  | Proposte di voto delle mie classi<br><sup>Consente la compilazione delle proposte di voto</sup> |                           | <b>?</b><br>Aiuto                 |
|                  | COORDINATORE<br>Coordinatore                                                                                      | Coordinatore di classe<br>Gestione coordinatore di classe                                       |                           | <b>?</b><br>Aiuto                 |
| infoscho         | Menù principale                                                                                                   | Altre applicazioni Infoschool                                                                   |                           | <b>?</b><br>Aiuto                 |
| ³ <b>а?</b> , на | ai bisogno di aiuto?                                                                                              | Consulta Videotutorial e Faq                                                                    | Richiedi assistenza       |                                   |
| 🕐 Se             | ei un utente esperto?                                                                                             | Consigliaci un miglioramento                                                                    | Collabora con noi         |                                   |
|                  |                                                                                                    |                                                                                                 |                           |                                   |

in cui selezionare la voce di menu "**Coordinatore**" (evidenziata con rettangolo verde nella figura precedente) per poter accedere infine alla pagina della figura seguente:

| IPSIA "OSTILIO RICCI"                                   | GESTIONE SCRUTINIO                         | Codice:<br>Revisione:<br>Del: | COO_GesScr<br>000<br>31/01/2019 |       |
|---------------------------------------------------------|--------------------------------------------|-------------------------------|---------------------------------|-------|
|                                                         |                                            |                               | pag 5                           | di 21 |
|                                                         | Il Coordinatore di classe                  | ?                             | 43827521 📸 Esci                 |       |
|                                                         |                                            |                               | ALESSANDRO SPENA                |       |
|                                                         |                                            |                               |                                 |       |
|                                                         |                                            |                               |                                 |       |
| Menù de                                                 | el coordinatore di classe SPENA AL         | ESSANDRO                      |                                 |       |
| <b>2MA</b> produz.ni industr.li e<br>Plesso: APRI02000Q | Voti Prop St. scrutinio Differito Recuperi | storia<br>                    |                                 |       |

### 3.1 Completezza degli inserimenti delle proposte di voto

La pagina di gestione del Coordinatore (raggiungibile come indicato in precedenza) ci consente di effettuare le verifiche indicate in precedenza:

| SCRUTINIQ                                               |                 | Il Coord      | inatore    | di classe    | i.           | ? | 43827521 📩 | Esci      |
|---------------------------------------------------------|-----------------|---------------|------------|--------------|--------------|---|------------|-----------|
|                                                         |                 |               |            |              |              |   | ALESSAN    | DRO SPENA |
|                                                         |                 |               |            |              |              |   |            |           |
|                                                         |                 |               |            |              |              |   |            |           |
|                                                         |                 |               |            |              |              |   |            |           |
|                                                         |                 |               |            |              |              |   |            |           |
| Menù d                                                  | el coord        | inatore d     | i classe 🕻 | <b>SPENA</b> | ALESSANDR    | 0 |            |           |
| <b>2MA</b> produz.ni industr.li e<br>Plesso: APRI02000Q | 5 <b>?</b><br>7 |               | 6          | $\bigcirc$   | storia<br>Id |   |            |           |
|                                                         | Voti Prop       | St. scrutinio | Differito  | Recuperi     | Competenze   |   |            |           |

Allo scopo è sufficiente cliccare sull'icona "**Voti Prop**" (evidenziata con rettangolo verde nella figura precedente). Viene visualizzata la finestra di dialogo "**Seleziona il periodo**" mostrata nella figura della pagina seguente:

| SCRUTINIO                                        | Il Coordina           | atore di classe          |          | ? | 43827521 📩 | Esci      |
|--------------------------------------------------|-----------------------|--------------------------|----------|---|------------|-----------|
|                                                  |                       |                          |          |   | ALESSAN    | DRO SPENA |
|                                                  | Seleziona il periodo  | ×                        |          |   |            |           |
| Menù                                             |                       | 6<br>7<br>8<br>2°Periodo | SSANDRO  |   |            |           |
| 2MA produz.ni industr.li e<br>Plesso: APRI02000Q | voirriop Scscrainio D | inenio kecapen con       | mpetenze |   |            |           |

in cui selezionare "**1**° **periodo**". Viene visualizzata la pagina seguente (per motivi di privacy sono omessi i nomi degli alunni):

| IPSIA "OSTILIO RICCI"       |                                                      |                                           |                       | Codice:       | COO_GesScr            |                         |
|-----------------------------|------------------------------------------------------|-------------------------------------------|-----------------------|---------------|-----------------------|-------------------------|
|                             |                                                      |                                           |                       | Revisione:    | 000                   |                         |
|                             | GESTIO                                               | INE SURUTI                                | NIO                   | Del:          | 31/01/2019            |                         |
|                             |                                                      |                                           |                       | 1             | ŗ                     | ag <mark>6</mark> di 21 |
|                             |                                                      |                                           |                       |               |                       | 0                       |
| sb<br>∀                     | oria                                                 | 5                                         | 2                     |               | m 7                   |                         |
|                             | 8-6                                                  | 30)                                       |                       | -X            |                       |                         |
| Compe                       | tenze Inizi                                          | io Scrutinio                              | Coordinatore Stamp    | a Note e rec. | Voti prop. Oss finali |                         |
|                             | <b>Deviede</b> in the                                | 2144 0                                    |                       | TD ADTI       |                       |                         |
| Proposte di voto 1°         | Periodo della cl                                     | lasse ZIVIA P                             | KOD. INDU             | SIK. AKII     | 3                     |                         |
| Cambia Risoluzione V        |                                                      | Ripristina                                | a assenze da registro |               |                       |                         |
| Colonne Vuote 🔻             |                                                      |                                           |                       |               |                       |                         |
| DEC LAB LI                  | I ING MAT RAT CHI FIS                                | S BIO SMS STO T                           | EC TEC COM. MEDIA     | GIU.          |                       |                         |
| Un Un U<br>DIRIT LABOR UN   | UNGU MATEM RELIG SCIEN SCIEN                         | N UN UN UN UN UN UN SCIEN SCIEN STORI TEI | IN UN TECNO           |               |                       |                         |
| 1 8<br>3A 5A 7A             | 68b<br>74 84 24 44 54                                | 97<br>24 44 54 44                         | 7 7 7.43              |               |                       |                         |
|                             | 4 5                                                  | 7 7                                       | 7 6 6                 |               |                       |                         |
| Dirit Labor Lin             | U LINGU MATEM RELIG SCIEN SCIEN                      | N SCIEN SCIEN STORI TE                    | THO TECHO             |               |                       |                         |
| DIRIT LABOR LIN             | DA DA DA DA 1A<br>SU LINGU MATEM RELIG SCIEN SCIEN   | 0A 0A 0A 0A<br>N SCIEN SCIEN STORI TE     | 0A<br>NO TECNO        |               |                       |                         |
|                             | 5 6 b                                                | 6 7                                       | 5 7 6                 |               |                       |                         |
| 5                           | 6 7 ds                                               | 8 8                                       | 3 7 7.25              |               |                       |                         |
| 6 DIRIT LABOR LIN           | GU LINGU MATEM RELIG SCIEN SCIEN                     | N SCIEN SCIEN STORI TE                    | NO TECNO<br>3 7 6.43  |               |                       |                         |
| ZA DA SA<br>DIRIT LABOR LIN | IA 3A R 2A 1A 5A<br>SU LINGU MATEM RELIG SCIEN SCIEM | 1A BA 3A DA<br>EN SCIEN SCIEN STORI TER   |                       |               |                       |                         |
|                             | JA 4A 2A 2A 1A<br>GU LINGU MATEM RELIG SCIEN SCIEN   | ZA DA 3A ZA                               | 3A<br>3A<br>NO TECNO  |               |                       |                         |
| 8                           |                                                      | 6 8 0A 0A                                 | <b>57</b> 6           |               |                       |                         |
| 9                           | G 6 ds                                               | N SCIEN SCIEN STORI TE                    | 3 7 7                 |               |                       |                         |
|                             | TA ZA ZA ZA TA<br>SU LINGU MATEM RELIG SCIEN SCIEN   | ZA ZA 6A ZA<br>N SCIEN SCIEN STORI TE     |                       |               |                       |                         |
|                             | 2A 2A RIDA DA 1A<br>5U LINGU MATEM RELIG SCIEN SCIEN | 0A 0A 1A 0A<br>N SCIEN SCIEN STORI TE     | R 2A<br>NO TECNO      |               |                       |                         |
| 11                          | 11A 37A 12A 19A 26A                                  | 18A 20A 19A 19A                           | RAIA                  |               |                       |                         |

È possibile verificare come per alcune discipline manchino le proposte di voto. In questo occorre sollecitare il collega a provvedere prima dell'avvio dello scrutinio.

#### 3.2 Completezza degli inserimenti per le proposte di voto insufficienti

Nella pagina di riepilogo delle proposte di voto per la classe in esame:

| Propos              |             |               |             |             |               |             |             |                                                                                                    |             |              |             |               |             |          |         |     |       |   |  |
|---------------------|-------------|---------------|-------------|-------------|---------------|-------------|-------------|----------------------------------------------------------------------------------------------------|-------------|--------------|-------------|---------------|-------------|----------|---------|-----|-------|---|--|
|                     | ste di vo   | oto           | 1° F        | Per         | iod           | lo d        | lella       | l cla                                                                                                    | isse        | 21           | <b>A</b>    | PR            | OD          | ). IN    | IDUS    | TR. | ARTIC | G |  |
| ambia Risoluzione 🔻 |             |               |             |             |               |             |             |                                                                                                    |             | 1            | Ripris      | tina as       | ssenz       | ze da re | egistro |     |       |   |  |
| Colonne Vuote       |             | <u> </u>      |             |             |               |             |             |                                                                                                    |             |              |             |               |             |          |         |     |       |   |  |
|                     | DEC         | LAR           | m           | ING         | МАТ           | RAT         | СНІ         | FIS                                                                                                    | BIO         | SMS          | STO         | TEC           | TEC         |          |         |     |       |   |  |
|                     | Un          | lin           | Un          | lin         | Un            | Un          | Un          | llo                                                                                                    | Un          | Lin          | lin         | llo           | Lin         | COM.     | MEDIA G | IU. |       |   |  |
|                     | DIRIT       | LABOR         | LINGU       | UNGU        | MATEM         | RELIG       | SCIEN       | SCIEN                                                                                                    | SCIEN       | SCIEN        | STOR        | TECNO         | TECNO       |          | -       |     |       |   |  |
|                     | 8           | SA            | 7A          | 6           | 8             | D           | 4A          | 5A                                                                                                    | <u>9</u>    | 7            | 54          | 7             | 7           |          | 7.43    |     |       |   |  |
|                     | DIRIT       | LABOR         | LINGU       | LINGU       | MATEM         | RELIG       | SCIEN       | SCIEN                                                                                                    | SCIEN       | SCIEN        | STOR        | TECNO         | TECNO       |          | 6       |     |       |   |  |
|                     | 24          | 0A            | 4A          | 4<br>24     | ZA R          | 2A          | 2A          | 1A                                                                                                    | 1A          | 2A           | 0A          | 4A            | OA<br>0A    |          | 0       |     |       |   |  |
|                     | DIRIT       | LABOR         | LINGU       | LINGU       | MATEM<br>7    | RELIG       | SCIEN       | SCIEN                                                                                                    | SCIEN       | SCIEN        | STOR        | TECNO         | TECNO<br>6  |          | 7.25    |     |       |   |  |
|                     | A           | 0A            | 3A          | 0A          | 0A            | 0A          | 0A          | 1A                                                                                                    | 0A          | 0A           | 0A          | DA            | 0A          |          |         |     |       |   |  |
|                     |             | 5             | Lintero     | 5           | 6             | b           | Juli        | - and the real of the real of | 6           | 7            | andre       | 6             | 7           |          | 6       |     |       |   |  |
|                     | 4A<br>DIRIT | SA R<br>LABOR | 6A<br>LINGU | 5A<br>LINGU | SA<br>MATEM   | BA<br>RELIG | 0A<br>SCIEN | 4A<br>SCIEN                                                                                                    | 3A<br>SCIEN | 4A<br>SCIEN  | 4A<br>STORI | 0A<br>TECNO   | SA<br>TECNC |          |         |     |       |   |  |
|                     | 8           | 6             |             | 6           | 7             | ds          |             |                                                                                                    | 8           | 8            |             | 8             | 7           |          | 7.25    |     |       |   |  |
|                     | DIRIT       | LABOR         | LINGU       | 1A<br>LINGU | MATEM         | 2A<br>RELIG | 1A<br>SCIEN | SCIEN                                                                                                    | 1A<br>SCIEN | SCIEN        | STORI       | ZA<br>TECNO   | 0A<br>TECNC |          |         |     |       |   |  |
|                     | 7           | 0.0           | CA.         | 4           | 5             | ds          | 14          | E.A.                                                                                                    | 7           | 7            | 24          | 8             | 7           |          | 6.43    |     |       |   |  |
|                     | DIRIT       | LABOR         | LINGU       | LINGU       | MATEM         | RELIG       | SCIEN       | SCIEN                                                                                                    | SCIEN       | SCIEN        | STOR        | TECNO         | TECNO       |          | 0.74    |     |       |   |  |
|                     | 10          | 3A            | 14          | 3A          | 4A            |             | 2A          | 1A                                                                                                    | 24          | IOA I        | ЗА          | 8<br>24       | 3A          |          | 6.71    |     |       |   |  |
|                     | DIRIT       | LABOR         | LINGU       | LINGU       | MATEM         | RELIG       | SCIEN       | SCIEN                                                                                                    | SCIEN       | SCIEN        | STOR        | TECNO         | TECNO       |          | 6       |     |       |   |  |
|                     | OA          | 0A            | 2A          | 0A          | DA R          | 1A          | 0A          | 1A                                                                                                    | 0A          | OA OA        | 0A          | 0A            | 0A          |          | 0       |     |       |   |  |
|                     | - 6         | LABOR         | LINGU       | 6           | 6             | ds          | SCIEN       | SCIEN                                                                                                    | Q           | 7            | STOR        | R             | TECNO<br>7  |          | 7       |     |       |   |  |
|                     | 1A<br>DIRIT | SA            | 4A          | 1A<br>UNGU  | 2A<br>MATEM   | ZA          | 2A<br>SCIEN | 1A<br>SCIEN                                                                                                    | ZA          | ZA<br>SCIENI | 6A<br>STORI | ZA            | 4A<br>TECNO |          |         |     |       |   |  |
|                     | - 6         | 5             | cinted      | 6           | 4             | ds          | SCIEN       | SCIEN                                                                                                    | 6           | 8            | 310/0       | 4             | 6           |          | 5.63    |     |       |   |  |
|                     | 1A<br>DIRIT | 2A R<br>LABOR | 1A<br>LINGU | 2A<br>LINGU | ZA R<br>MATEM | 0A<br>RELIG | 0A<br>SCIEN | 1A<br>SCIEN                                                                                                    | 0A<br>SCIEN | 0A<br>SCIEN  | 1A<br>STOR  | 0A R<br>TECNO | 2A<br>TECNC |          |         |     |       |   |  |
|                     |             |               |             | nc          |               |             |             |                                                                                                    |             | nc           |             | nc            | nc          |          |         |     |       |   |  |
|                     | 22A         | 37A           | 45A         | 31A         | 374           | 124         | 194         | 264                                                                                                    | 184         | 204          | 100         | 10A D         |             |          |         |     |       |   |  |

è possibile verificare la diversa gestione in corrispondenza delle votazioni insufficienti assegnate ad alcuni alunni nelle discipline Inglese e Matematica. Nel primo caso mancano le indicazioni della

| IPSIA "OSTILIO RICCI" |                    | Codice:    | COO_GesScr  |
|-----------------------|--------------------|------------|-------------|
|                       |                    | Revisione: | 000         |
|                       | GESTIONE SCRUTINIO | Del:       | 31/01/2019  |
|                       |                    |            | pag 7 di 21 |

modalità di recupero e della prova che occorre sostenere per la verifica dell'avvenuto recupero, presenti invece, entrambe, nella seconda. Se evidenziamo le valutazioni riportate dell'alunno 2 nelle discipline indicate:

2

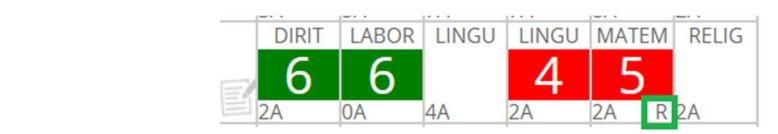

in basso a destra della casella relativa alla valutazione di Matematica è presente la lettera "**R**" che indica l'avvenuta completezza di compilazione del registro (lettera evidenziata con rettangolo verde nella figura precedente). Nella casella della valutazione relativa alla lingua Inglese, la lettera è assente, evidenziando la mancanza di inserimento dei dati in esame. Si ricorda che la mancata indicazione della tipologia del recupero e del tipo di prova da sostenere in corrispondenza di valutazioni negative, costituisce un blocco per la chiusura dello scrutinio. Occorre in questo caso contattare il collega e segnalare la circostanza.

Si ricorda infine che è possibile effettuare l'operazione direttamente dalla schermata del Coordinatore in occasione di verifiche preliminari prima dell'avvio dello scrutinio, ciò che comporta di conseguenza un allungamento dei tempi di gestione dello scrutinio stesso.

Per completare l'inserimento è sufficiente cliccare con il tasto sinistro del mouse in corrispondenza della valutazione (in questo caso il **4** in Inglese) per accedere alla finestra di dialogo "**Voto proposto**" mostrata nella figura della pagina seguente:

| Assenze:                     | 2 Voto: 4 •          |
|------------------------------|----------------------|
| Recupero:                    | Scegliere una voce < |
| Tipo di prova:               | Scegliere una voce < |
| Lieve insufficienza (aiuto): |                      |

È sufficiente a questo punto cliccare sull'elenco a discesa relativo alla voce "**Recupero**" e selezionare la voce di elenco "**studio individuale**" (modalità concordata in sede di Collegio docenti), come mostrato nella figura della pagina seguente:

| IPSIA "OSTILIO RIC             | CI"                                                  | Codice:<br>Revisione:<br>Del:                                                                                                    | COO_GesScr<br>000<br>31/01/2019<br>pag 8 di 21 |  |
|--------------------------------|------------------------------------------------------|----------------------------------------------------------------------------------------------------|------------------------------------------------|--|
| Voto                           | proposto                                             | LINGUA INGLESE - Unico                                                                                                    |                                                |  |
| Asser<br>Recu<br>Tipo<br>Lieve | nze:<br>pero:<br>di prova:<br>insufficienza (aiuto): | 2 Voto:<br>Scegliere una voc<br>Scegliere una voc<br>studio individuale<br>corso di recupero<br>sportello<br>recupero in itinere<br>Cancella | 4 v<br>ev<br>Conferma                          |  |

Per il tipo di prova, cliccare sull'elenco a discesa relativo e selezionare la tipologia più adatta alla propria disciplina:

| oto proposto                 |                                     |
|------------------------------|-------------------------------------|
| LI                           | NGUA INGLESE - Unico                |
| Assenze:                     | 2 Voto: 4 •                         |
| Recupero:                    | Scegliere una voce <                |
| Tipo di prova:               | Scegliere una voce •                |
| Lieve insufficienza (aiuto): | Scegliere una voce<br>prova scritta |
|                              | prova orale                         |
|                              | prova scritta/orale                 |
|                              | prova pratica                       |

#### 3.3 Inserimento/modifica delle proposte di voto

Nella pagina di riepilogo delle proposte di voto è infine possibile inserire eventuali voti mancanti, oppure modificare le valutazioni assegnate dai docenti, ove gli stessi riscontrino errori di digitazione rispetto ai risultati effettivamente conseguiti dagli alunni. Le modifiche effettuate in questa fase (prima dell'avvio dello scrutinio), risultano come realizzate dal docente (e non dal Consiglio di classe).Per procedere è sufficiente cliccare sulla casella corrispondente all valutazione da modificare ed effettuare le opportune variazioni.

| IPSIA "OSTILIO RICCI" |                    | Codice:    | COO_GesScr  |
|-----------------------|--------------------|------------|-------------|
|                       | GESTIONE SCRUTINIO | Revisione: | 000         |
|                       |                    | Del:       | 31/01/2019  |
|                       |                    |            | pag 9 di 21 |

### 4 Inserimento dei voti di comportamento

Terminate le operazioni di verifica della completezza e della correttezza degli inserimenti, rimanendo sulla pagina delle proposte di voto, è possibile inserire i voti del comportamento disciplinare degli alunni. Allo scopo è sufficiente cliccare sulla casella della colonna "**COM**."(evidenziata con rettangolo verde nella figura seguente) in corrispondenza della riga dell'alunno da valutare:

|                 | Competenze                                                                                                    | Oss fina |
|-----------------|----------------------------------------------------------------------------------------------------|----------|
| Propost         | ite di voto <b>1º Periodo</b> della classe <b>2MA PROD. INDUSTR. ARTIG</b>                                                                                                    |          |
| Colonne Vuote 🔹 |                                                                                                    |          |
|                 | DEC LAB LLI ING MAT RAT CHI FIS BIO SMS STO TEC TEC COM. MEDIA GIU.                                                                                                    |          |
|                 | Un Un Un Un Un Un Un Un Un Un Un Un Un U                                                                                                    |          |
|                 | BA SA 7A 7A BA 2A KA SA 2A KA SA 2A KA SA CON SCIEN SCIEN SC                                                                                                    |          |
|                 | 20 0 4 4 2 7 2 8 2 4 1 4 1 2 6 0 0 0 0 0 0 0 0 0 0 0 0 0 0 0 0 0 0                                                                                                    |          |
|                 | 8     6     8     7     ds     8     7     8     6     7.25       Date     Date </td <td></td>                                                                                                    |          |
|                 |                                                                                                    |          |
|                 | $\begin{bmatrix} 0 \text{ def} & 0 \text{ def} & 0 $ |          |
|                 | PIET LABOR LINGU LINGU MATIM RUIS SCIIN SCIIN SC                                                                                                    |          |
|                 | CIERT DARON DUNCU DUNCU DUNCU DUNCU SCIENT SCIENT S                                                                                                    |          |
|                 |                                                                                                    |          |
|                 |                                                                                                    |          |
|                 | TIA SA KA TA ZA ZA TA ZA TA ZA KA ZA KA ZA                                                                                                    |          |
|                 | b     5     6     4     ICIS     6     8     4     6     5.63       Inta     2a     2a                                                                                                    |          |
|                 |                                                                                                    |          |

Ad esempio cliccando sulla casella corrispondente all'alunno 1, viene mostrata la finestra di dialogo "Nota":

| Nota |     |                  |
|------|-----|------------------|
|      |     |                  |
| Voto | 6 • |                  |
|      |     |                  |
|      |     |                  |
|      |     |                  |
|      |     |                  |
|      |     |                  |
|      |     |                  |
|      |     |                  |
|      |     |                  |
|      |     |                  |
|      |     | Annulla Conferma |
|      |     |                  |

Inserire la valutazione assegnata dal Consiglio di classe, agendo sulla casella numerica evidenziata in verde nella figura precedente. Nel caso di votazioni all'unanimità non sono necessarie altre specificazioni. Ove invece si debba ricorrere ad una votazione e si desideri lasciare evidenza del

| IPSIA "OSTILIO RICCI" |                    | Codice:    | COO_GesScr   |
|-----------------------|--------------------|------------|--------------|
|                       |                    | Revisione: | 000          |
|                       | GESTIONE SCRUTINIO | Del:       | 31/01/2019   |
|                       |                    |            | pag 10 di 21 |

risultato della votazione stessa, è possibile utilizzare la casella di testo disponibile nella finestra di dialogo, inserendo i favorevoli ed i contrari. Ad esempio:

|           | - 78 | 1 |     |     | 000 | Annual Contract | Trail.  | E.       |   |
|-----------|------|---|-----|-----|-----|-----------------|---------|----------|---|
| Nota      |      |   |     |     |     |                 |         |          |   |
|           |      |   |     |     |     |                 |         |          |   |
|           |      |   |     |     |     |                 |         |          |   |
| Voto      |      |   | 8 • |     |     |                 |         |          |   |
| 7 F - 4 C |      |   |     |     |     |                 |         |          |   |
|           |      |   |     |     |     |                 |         |          |   |
|           |      |   |     |     |     |                 |         |          |   |
|           |      |   |     |     |     |                 |         |          |   |
|           |      |   |     |     |     |                 |         |          |   |
|           |      |   |     |     |     |                 |         |          |   |
|           |      |   |     |     |     |                 |         |          |   |
|           |      |   |     |     |     |                 |         |          | 4 |
|           |      |   |     |     |     |                 |         |          |   |
|           |      |   |     |     |     |                 |         |          |   |
|           |      |   |     |     |     |                 |         |          |   |
|           |      |   |     |     |     |                 |         |          |   |
|           |      |   |     |     |     |                 |         |          |   |
|           |      |   |     |     |     |                 | Annulla | Conferma | 9 |
|           |      |   |     | 7 0 |     | 0.57            |         |          | 1 |

Utilizzare il pulsante "**Conferma**" per salvare gli inserimenti effettuati e procedere con le stesse modalità per gli altri alunni.

| IPSIA "OSTILIO RICCI" |                    | Codice:    | COO_GesScr   |
|-----------------------|--------------------|------------|--------------|
|                       |                    | Revisione: | 000          |
|                       | GESTIONE SCRUTINIO | Del:       | 31/01/2019   |
|                       |                    |            | pag 11 di 21 |

### 5 Avvio dello scrutinio

È possibile a questo punto, sempre dalla pagina di gestione delle proposte di voto, avviare lo scrutinio utilizzando l'icona "Inizio" (evidenziata con rettangolo verde nella figura seguente):

| Cambia Risoluzione 🔻 | e di vo     | to            | ° F         | er          | iod           | O d            | lella       | l cla       | asse        | 21           | A           | PR          | OD           | . 11   | IDU     | STR  | . ARTI | G |  |
|----------------------|-------------|---------------|-------------|-------------|---------------|----------------|-------------|-------------|-------------|--------------|-------------|-------------|--------------|--------|---------|------|--------|---|--|
| Colonne Vuote 🔹      |             |               |             |             |               |                |             |             |             |              | aprisi      | tina as     | )            | e da r | egistro |      |        |   |  |
|                      | DEC         | LAB           | ш           | ING         | MAT           | RAT            | CHI         | FIS         | BIO         | SMS          | STO         | TEC         | TEC          | сом.   | MEDIA   | GIU. |        |   |  |
|                      | DIRIT       | LABOR         | LINGU       | Un          | Un<br>MATEM   | Un<br>RELIG    | SCIEN       | SCIEN       | UN          | UN           | STOR        | Un<br>TECNO | Un           |        |         |      |        |   |  |
|                      | 8<br>3A     | SA            | 7A          | 6<br>7A     | 8<br>84       | <b>b</b><br>2A | 4A          | SA          | 9<br>2A     | 7<br>4A      | SA          | 7<br>4A     | 7<br>6A      |        | 7.43    |      |        |   |  |
|                      | DIRIT       | LABOR         | LINGU       | 4           | 5             | RELIG          | SCIEN       | SCIEN       | SCIEN<br>7  | SCIEN        | STORI       | TECNO<br>7  | 1ECNO        |        | 6       |      |        |   |  |
|                      | DIRIT       | 0A<br>LABOR   | 4A<br>LINGU | 2A<br>LINGU | ZA R<br>MATEM | 2A<br>RELIG    | 2A<br>SCIEN | 1A<br>SCIEN | 1A<br>SCIEN | ZA<br>SCIEN  | 0A<br>STORI | 4A<br>TECNO | 0A<br>TECNC  |        |         |      |        |   |  |
|                      | 8<br>0A     | 6<br>0A       | 3A          | 8<br>0A     | 7<br>0A       | ds<br>DA       | 0A          | 1A          | 8<br>0A     | 7<br>0A      | 0A          | 8<br>0A     | 6<br>0A      |        | 7.25    |      |        |   |  |
|                      | DIRIT       | LABOR         | LINGU       | LINGU       | MATEM<br>6    | RELIG          | SCIEN       | SCIEN       | SCIEN<br>6  | SCIEN<br>7   | STOR        | TECNO<br>6  | TECNO<br>7   |        | 6       |      |        |   |  |
|                      | DIRIT       | SA R<br>LABOR | LINGU       | LINGU       | MATEM         | RELIG          | SCIEN       | SCIEN       | SCIEN       | 4A<br>SCIEN  | 4A<br>STORI | TECNO       | TECNC        |        | 7.05    |      |        |   |  |
|                      | ■ 8<br>1A   | 0A            | 2A          | 14          | 1A            |                | 1A          | 0A          | 1A          | 0A           | 1A          | 8<br>2A     | OA           |        | 7.25    |      |        |   |  |
|                      |             | LABOR         | LINGU       | 4           | 5             | ds             | SCIEN       | SCIEN       | 7           | 7            | STOR        | 8           | 7            |        | 6.43    |      |        |   |  |
|                      | ZA<br>DIRIT | 0A<br>LABOR   | SA<br>LINGU | 4A<br>LINGU | 3A R<br>MATEM | 2A<br>RELIG    | 1A<br>SCIEN | SA<br>SCIEN | 1A<br>SCIEN | 8A<br>SCIEN  | 3A<br>STORI | 0A<br>TECNO | 1A<br>TECNC  |        |         |      |        |   |  |
|                      | 6           | 34            | 1.4         | 7           | 6             | ds             | 24          | 14          | 6           | 7            | 34          | 8           | 7            |        | 6.71    |      |        |   |  |
|                      | DIRIT       | LABOR         | LINGU       | LINGU       | MATEM         | RELIG          | SCIEN       | SCIEN       | SCIEN       | SCIEN        | STOR        | TECNO       | TECNO        |        | 6       |      |        |   |  |
|                      | OA          | 0A            | 2A          | 0A<br>UNGU  | DA R          | 1A<br>PEUC     | 0A          | 1A<br>SCIEN | 0A<br>SCIEN | 0A<br>SCIENI | 0A          | 0A<br>TECNO | 0A<br>TECNIC |        |         |      |        |   |  |
|                      | 6           | LADUR         | LINGU       | 6           | 6             | ds             | SCIEN       | SLIEN       | 9           | 7            | 510/0       | 8           | 7            |        | 7       |      |        |   |  |
|                      | DIRIT       | 5A<br>LABOR   | 4A<br>LINGU | 1A<br>LINGU | ZA<br>MATEM   | ZA<br>RELIG    | 2A<br>SCIEN | 1A<br>SCIEN | ZA<br>SCIEN | ZA<br>SCIEN  | 6A<br>STORI | ZA<br>TECNO | 4A<br>TECNC  |        |         |      |        |   |  |
|                      | - 6         | 5             |             | 6           | 4             | ds             |             |             | 6           | 8            |             | 4           | 6            |        | 5.63    |      |        |   |  |

Viene mostrata la pagina iniziale dello scrutinio:

|                  |                     | INIZIO SCRUTINIO                           |                |                   |
|------------------|---------------------|--------------------------------------------|----------------|-------------------|
| Data Scrutinio:  | 03 feb 2019 - dom 🔻 |                                            |                |                   |
| Dra di Inizio:   | 18:18 •             |                                            |                |                   |
| Aggiungi docente | 0                   |                                            |                |                   |
| 00 0             |                     | Docenti                                    |                |                   |
|                  |                     | Dottini                                    |                |                   |
|                  |                     | Compilare, modificare o cancellare i campi |                |                   |
| Nome             | Compome             | Puolo/Materie                              | Nome Sostituto | Cognome Sostituto |
| Nome             | cognome             | Dirigente                                  | Nome Sostituto | cognome sostituto |
|                  |                     | Coordinatore                               |                |                   |
|                  |                     | Segretario                                 |                |                   |
|                  |                     | TECNOLOGIE APPLICATE /                     |                | ×                 |
|                  |                     | RELIGIONE CATTOLICA/AT                     |                | ×                 |
|                  |                     | STORIA                                     |                | ×                 |
|                  |                     | LINGUA E LETTERATURA I'                    |                | ×                 |
|                  |                     | TECNICHE DI PRODUZIONI                     |                | ×                 |
|                  |                     | LABORATORI TECNOLOGIC                      |                | ×                 |
|                  |                     | SCIENZE MOTORIE E SPOF                     |                | ×                 |
|                  |                     | TECNOLOGIE APPLICATE /                     |                | ×                 |
|                  |                     | MATEMATICA                                 |                | ×                 |
|                  |                     | TECNICHE DI PRODUZIONI                     |                | ×                 |
|                  |                     | RELIGIONE CATTOLICA/AT                     |                | ×                 |
|                  |                     | LINGUA INGLESE                             |                | ×                 |
|                  |                     | TECNOLOGIE APPLICATE /                     |                | ×                 |

| IPSIA "OSTILIO RICCI" |                    | Codice:    | COO_GesScr   |
|-----------------------|--------------------|------------|--------------|
|                       |                    | Revisione: | 000          |
|                       | GESTIONE SCRUTINIO | Del:       | 31/01/2019   |
|                       |                    |            | pag 12 di 21 |

#### 5.1 Operazioni preliminari

Prima dell'avvio operativo dello scrutinio è necessario portare a terine alcune operazioni preliminari. Per prima cosa occorre verificare la presenza di tutti i componenti del Consiglio di classe e, nel caso, procedere all'inserimento dei sostituti od eventualmente inserire docenti non presenti nell'elenco (ad esempio gli esperti esterni). I nomi dei docenti sono stati cancellati per motivi di privacy. Per cancellare il nome di un docente che non fa parte del Consiglio (ad esempio un supplente il cui nome non sia stato disattivato sul registro) basta cliccare sull'icona a forma di X rossa presente in corrispondenza della riga el docente stesso (l'icona in oggetto è evidenziata con rettangolo verde nella figura seguente):

|                  |                     | INIZIO SCRUTINIO                           |                |                   |
|------------------|---------------------|--------------------------------------------|----------------|-------------------|
| Data Scrutinio:  | 03 feb 2019 - dom 🔻 |                                            |                |                   |
| Ora di Inizio:   | 18:18 🔻             |                                            |                |                   |
| Aggiungi docente | 0                   |                                            |                |                   |
|                  |                     | Docenti                                    |                |                   |
|                  |                     | Compilare, modificare o cancellare i campi |                |                   |
|                  |                     |                                            |                |                   |
| Nome             | Cognome             | Ruolo/Materie                              | Nome Sostituto | Cognome Sostituto |
|                  |                     | Dirigente                                  |                | 0                 |
|                  |                     | Coordinatore                               |                |                   |
|                  |                     | Segretario                                 |                |                   |
|                  |                     | TECNOLOGIE APPLICATE /                     |                | ×                 |
|                  |                     | RELIGIONE CATTOLICA/AT                     |                | ×                 |
|                  |                     | STORIA                                     |                | ×                 |
|                  |                     | LINGUA E LETTERATURA I                     |                | ×                 |
|                  |                     | TECNICHE DI PRODUZIONI                     |                | ×                 |
|                  |                     | LABORATORI TECNOLOGIC                      |                | ×                 |
|                  |                     | SCIENZE MOTORIE E SPOF                     |                | ×                 |
|                  |                     | TECNOLOGIE APPLICATE /                     |                | ×                 |
|                  |                     | MATEMATICA                                 |                | ×                 |
|                  |                     | TECNICHE DI PRODUZIONI                     |                | ×                 |
|                  |                     | RELIGIONE CATTOLICA/AT                     |                | ×                 |
|                  |                     | LINGUA INGLESE                             |                | ×                 |
|                  |                     |                                            |                | ×                 |

Per inserire il cognome ed il nome di un docente sostituto di un collega assente è sufficiente aggiungere, in corrispondenza della riga relativa, i dati nei campi "**Nome sostituto**" e "**Cognome sostituto**", come mostrato nella figura seguente ipotizzando l'assenza del titolare di Religione sostituito da "**Mario Rossi**":

|      |         | Docenti                            |                |         |           |
|------|---------|------------------------------------|----------------|---------|-----------|
|      |         | Compilare, modificare o cancellare | i campi        |         |           |
| Nome | Cognome | Ruolo/Materie                      | Nome Sostituto | Cognome | Sostituto |
|      |         | Dirigente                          |                |         |           |
|      |         | Coordinatore                       |                |         |           |
|      |         | Segretario                         |                |         |           |
|      |         | TECNOLOGIE APPLICATE /             |                |         | ×         |
|      |         | RELIGIONE CATTOLICA/AT             | MARIO          | ROSSI   | ×         |
|      |         | STORIA                             |                |         | ×         |
|      |         | LINGUA E LETTERATURA I             |                |         | ×         |
|      |         | TECNICHE DI PRODUZIONI             |                |         | ×         |
|      |         | LABORATORI TECNOLOGI               |                |         | ×         |
|      |         | SCIENZE MOTORIE E SPOI             |                |         | ×         |
|      |         |                                    |                |         | ×         |

| IPSIA "OSTILIO RICCI" |                    | Codice:    | COO_GesScr   |
|-----------------------|--------------------|------------|--------------|
|                       |                    | Revisione: | 000          |
|                       | GESTIONE SCRUTINIO | Del:       | 31/01/2019   |
|                       |                    |            | pag 13 di 21 |

Per aggiungere infine il nome di un docente non inserito nell'elenco, basta cliccare sull'icona 😌 (evidenziata con rettangolo rosso nella figura della pagina seguente:

|                  |                     | INIZIO SCRUTINIO                                                                                                   |                |                   |
|------------------|---------------------|----------------------------------------------------------------------------------------------------|----------------|-------------------|
| Data Scrutinio:  | 03 feb 2019 - dom 🔻 |                                                                                                    |                |                   |
| Dra di Inizio:   | 18:18 🔻             |                                                                                                    |                |                   |
| Aggiungi docente | 0                   |                                                                                                    |                |                   |
|                  |                     | Docenti                                                                                                    |                |                   |
|                  |                     | Compilare, modificare o cancellare i camp                                                                          | Dİ             |                   |
|                  |                     |                                                                                                    |                |                   |
| Nome             | Cognome             | Ruolo/Materie                                                                                                    | Nome Sostituto | Cognome Sostituto |
|                  |                     | Dirigente                                                                                                    |                |                   |
|                  |                     | Coordinatore                                                                                                    |                |                   |
|                  |                     | Segretario                                                                                                    |                | ×                 |
|                  |                     |                                                                                                    |                | Ç                 |
|                  |                     | RELIGIONE CALIFOLICA/AI                                                                                            |                | Ŷ                 |
|                  |                     |                                                                                                    |                | Ŷ                 |
|                  |                     |                                                                                                    |                |                   |
|                  |                     |                                                                                                    |                | ×                 |
|                  |                     |                                                                                                    |                |                   |
|                  |                     |                                                                                                    |                | X                 |
|                  |                     |                                                                                                    |                | ×                 |
|                  |                     | SCIENZE MOTORIE E SPOI<br>TECNOLOGIE APPLICATE /                                                                   |                | × ×               |
|                  |                     | SCIENZE MOTORIE E SPOI<br>TECNOLOGIE APPLICATE /<br>MATEMATICA                                                     |                | ×<br>×<br>×       |
|                  |                     | SCIENZE MOTORIE E SPOI<br>TECNOLOGIE APPLICATE /<br>MATEMATICA<br>TECNICHE DI PRODUZIONI<br>RELIGIONE CATTOLICA(AT |                | × × × ×           |
|                  |                     | SCIENZE MOTORIE E SPOI<br>TECNOLOGIE APPLICATE /<br>MATEMATICA<br>TECNICHE DI PRODUZIONI<br>RELIGIONE CATTOLICA/AT |                | × × × × × × × × × |

Viene aggiunta una riga in fondo all'alenco, in cui inserire i dati del docente nei campi "**Nome**", "**Cognome**" e "**Ruolo/Materie**", come mostrato nella figura seguente nella quale è stato aggiunto l'esperto esterno Giuseppe Verdi:

|        |         | Docenti                            |                |        |             |
|--------|---------|------------------------------------|----------------|--------|-------------|
|        |         | Compilare, modificare o cancellare | i campi        |        |             |
| Nome   | Cognome | Ruolo/Materie                      | Nome Sostituto | Cognom | e Sostituto |
|        |         | Dirigente                          |                |        |             |
|        |         | Coordinatore                       |                |        |             |
|        |         | Segretario                         |                |        |             |
|        |         | TECNOLOGIE APPLICATE /             |                |        | ×           |
|        |         | RELIGIONE CATTOLICA/AT             | MARIO          | ROSSI  | ×           |
|        |         | STORIA                             |                |        | ×           |
|        |         | LINGUA E LETTERATURA I             |                |        | ×           |
|        |         | TECNICHE DI PRODUZIONI             |                |        | ×           |
|        |         | LABORATORI TECNOLOGIC              |                |        | ×           |
|        |         | SCIENZE MOTORIE E SPOF             |                |        | ×           |
|        |         | TECNOLOGIE APPLICATE /             |                |        | ×           |
|        |         | MATEMATICA                         |                |        | ×           |
|        |         | TECNICHE DI PRODUZIONI             |                |        | ×           |
|        |         | RELIGIONE CATTOLICA/AT             |                |        | ×           |
|        |         | LINGUA INGLESE                     |                |        | ×           |
|        |         | TECNOLOGIE APPLICATE /             |                |        | ×           |
| USEPPE | VERDI   | ESPERTO ESTERNO                    |                |        | ×           |
|        |         |                                    |                |        |             |

Ultima operazione da fare prima di avviare lo scrutinio, è quella di modificare eventualmente l'orario di avvio dello stesso che deve coincidere con quello di apertura della sessione dello scrutinio. Per fare ciò è sufficiente cliccare sul campo "**Ora di inizio**" (evidenziato con rettangolo verde nella figura della pagina seguente) e selezionare l'orario corretto:

| IPSIA "OSTILIO RICCI"           |                                            | Codice:         | COO GesScr     |
|---------------------------------|--------------------------------------------|-----------------|----------------|
|                                 |                                            | Revisione:      | 000            |
|                                 | GESTIONE SCRUTINIO                         | Del:            | 31/01/2019     |
|                                 |                                            |                 | pag 14 di 21   |
|                                 |                                            |                 |                |
|                                 |                                            |                 |                |
|                                 | INIZIO SCRUTINIO                           |                 |                |
| Data Scrutinio: 03 feb 2019 - c | lom 🔻                                      |                 |                |
| Ora di Inizio:                  |                                            |                 |                |
|                                 |                                            |                 |                |
| Aggiungi docente 🕞              |                                            |                 |                |
|                                 | Docenti                                    |                 |                |
|                                 | Compilare, modificare o cancellare i campi |                 |                |
|                                 |                                            |                 |                |
| Nome Co                         | gnome Ruolo/Materie Nome                   | e Sostituto Cog | nome Sostituto |
|                                 | Dirigente                                  | 0               |                |
|                                 | Coordinatore                               |                 |                |
|                                 | Segretario                                 |                 |                |
|                                 | TECNOLOGIE APPLICATE /                     |                 | <u> </u>       |
|                                 | RELIGIONE CATTOLICA/AT                     |                 | <u> </u>       |
|                                 |                                            |                 | <u>x</u>       |
|                                 |                                            |                 | ×              |
|                                 |                                            |                 | ×              |
|                                 | SCIENZE MOTORIE E SPOF                     |                 | ×              |
|                                 | TECNOLOGIE APPLICATE /                     |                 | ×              |
|                                 | MATEMATICA                                 |                 | ×              |
|                                 | TECNICHE DI PRODUZIONI                     |                 | ×              |
|                                 | RELIGIONE CATTOLICA/AT                     |                 | ×              |
|                                 | LINGUA INGLESE                             |                 | ×              |
|                                 | TECNOLOGIE APPLICATE /                     |                 | ×              |

### 5.2 Inizio scrutinio

Per avviare lo scrutinio è sufficiente a questo punto selezionare il pulsante verde "**Inizio scrutinio**" evidenziato con rettangolo rosso nella figura seguente:

|                  |                     | INIZIO SCRUTINIO                                                                                                    |                |                   |
|------------------|---------------------|----------------------------------------------------------------------------------------------------|----------------|-------------------|
| Data Scrutinio:  | 03 feb 2019 - dom 🔻 |                                                                                                    |                |                   |
| Ora di Inizio:   | 18:18 •             |                                                                                                    |                |                   |
| Aggiungi docente | 0                   |                                                                                                    |                |                   |
|                  |                     | Docenti                                                                                                    |                |                   |
|                  |                     | Compilare, modificare o cancellare i can                                                                                                    | npi            |                   |
|                  |                     |                                                                                                    |                |                   |
| Nome             | Cognome             | Ruolo/Materie                                                                                                    | Nome Sostituto | Cognome Sostituto |
| Nome             | Cognome             | Ruolo/Materie<br>Dirigente                                                                                                    | Nome Sostituto | Cognome Sostituto |
| Nome             | Cognome             | Ruolo/Materie<br>Dirigente<br>Coordinatore                                                                                                    | Nome Sostituto | Cognome Sostituto |
| Nome             | Cognome             | Ruolo/Materie<br>Dirigente<br>Coordinatore<br>Segretario                                                                                                    | Nome Sostituto | Cognome Sostituto |
| Nome             | Cognome             | Ruolo/Materie<br>Dirigente<br>Coordinatore<br>Segretario<br>TECNOLOGIE APPLICATE /                                                                                                    | Nome Sostituto | Cognome Sostituto |
| Nome             | Cognome             | Ruolo/Materie<br>Dirigente<br>Coordinatore<br>Segretario<br>TECNOLOGIE APPLICATE /<br>RELIGIONE CATTOLICA/AT                                                                                        | Nome Sostituto | Cognome Sostituto |
| Nome             | Cognome             | Ruolo/Materie<br>Dirigente<br>Coordinatore<br>Segretario<br>TECNOLOGIE APPLICATE /<br>RELIGIONE CATTOLICA/AT<br>STORIA                                                                              | Nome Sostituto | Cognome Sostituto |
| Nome             | Cognome             | Ruolo/Materie<br>Dirigente<br>Coordinatore<br>Segretario<br>TECNOLOGIE APPLICATE /<br>RELIGIONE CATTOLICA/AT<br>STORIA<br>LINGUA E LETTERATURA I'                                                   | Nome Sostituto | Cognome Sostituto |
| Nome             | Cognome             | Ruolo/Materie<br>Dirigente<br>Coordinatore<br>Segretario<br>TECNOLOGIE APPLICATE /<br>RELIGIONE CATTOLICA/AT<br>STORIA<br>LINGUA E LETTERATURA I'<br>TECNICHE DI PRODUZIONI                         | Nome Sostituto | Cognome Sostituto |
| Nome             | Cognome             | Ruolo/Materie<br>Dirigente<br>Coordinatore<br>Segretario<br>TECNOLOGIE APPLICATE /<br>RELIGIONE CATTOLICA/AT<br>STORIA<br>LINGUA E LETTERATURA I<br>TECNICHE DI PRODUZIONI<br>LABORATORI TECNOLOGIC | Nome Sostituto | Cognome Sostituto |

Viene visualizzata la schermata mostrata nella figura della pagina seguente:

| IPSIA "OSTILIO RICCI" | _                                                                                                    | Codice:    | COO_GesScr                |
|-----------------------|----------------------------------------------------------------------------------------------------|------------|---------------------------|
|                       |                                                                                                    | Revisione: | 000                       |
|                       | GESTIONE SCRUTINIO                                                                                                    | Del:       | 31/01/2019                |
|                       |                                                                                                    |            | pag <mark>15</mark> di 21 |
|                       |                                                                                                    |            |                           |
| 7                     | ?                                                                                                    | 2          |                           |
| Reset Prop            | oste Oss finali Fine Verbali Tabelloni                                                                                                    | Competenze | Recuperi                  |
|                       |                                                                                                    |            |                           |
| Scrutinio 1º Pe       | riodo della classe 2MA PROD. INDUS                                                                                                    | TR. ARTIG. | ••••                      |
|                       |                                                                                                    |            |                           |
| Colonne Vuote 🔻       |                                                                                                    |            |                           |
| DEC L                 | AB LLI ING MAT RAT CHI FIS BIO SMS STO TEC TEC                                                                                                    | MEDIA ASS  | COM GIU                   |
|                       | Un un un un un un un un un un un un un un                                                                                                    | 7.62 62    | 9                         |
| 33 53<br>DIRIT L4     | 7a 7a 8a 2a 4a 5a 2a 4a 5a 4a 6a<br>BBOR LINGU LINGU MATEM RELIG SCIEN SCIEN SCIEN SCIEN SCIEN TECNO TECNO                                                                                                    | 1.02 02    | F: C:                     |
| 2 2 <b>6</b>          | 6 6 4 5 7 7 5 7 6<br><sup>43</sup> <sup>2a</sup> <sup>2a</sup> <sup>2a</sup> <sup>2a</sup> <sup>2a</sup> <sup>2a</sup> <sup>2a</sup> <sup>1a</sup> <sup>2a</sup> <sup>1a</sup> <sup>2a</sup> <sup>2a</sup> <sup>2a</sup> <sup>2a</sup> <sup>2a</sup> <sup>2a</sup> <sup>2a</sup> <sup>2</sup>                                                                                                    | 6 22       | 8<br>F:C:                 |
| 3 BRI 4               | 1900 LINGU LINGU MALEM RELIG. SCIEN SCIEN    | 7.62 4     | 9<br>F.C.                 |
|                       | 1998 LINGU LINGU MATEM RELIG SCIEN SCIEN SCIEN SCIEN STORI TECNO TECNO<br>5 7 5 6 b 6 5 6 7 8 6 7                                                                                                    | 6.31 48    | 8<br>F.C                  |
|                       | k k jai ja jai k k jai jai jai jai jai jai jai k jai k jai k jai jai jai jai jai jai jai jai jai jai                                                                                                    | 7.54 12    | 9                         |
|                       | 22   13   13   24   13   13   14   14   14   14   14   1                                                                                                    | 6.92 35    | 8                         |
|                       | 50 40 R 50 R 23 10 50 10 80 50 10 80 10 10 10 10 10 10 10 10 10 10 10 10 10                                                                                                    | 0.77 07    | F: C:                     |
|                       | I         I                                                                                                    | 6.77 27    | F: C:                     |
| B 8                   | 6 7 4 5 b 6 6 6 8 8 6 7                                                                                                    | 6.31 4     | 7<br>F.C                  |
| 9                     | BOR LINGU LINGU MATEM RELIG SCIEN SCIEN SCIEN SCIEN SCIEN TOR TECHO TECHO.<br>7 8 6 6 ds 7 6 9 7 9 8 7<br>4a 1a 2a 2a 1a 1a 2a 2a 1a $a$ 1a 2a 2a 1a 1a 1a 1a 1a 1a 1a 1a 1a 1a 1a 1a 1a                                                                                                    | 7.15 34    | <b>7</b><br>F. C.         |
|                       | 1908 LINGU LINGU MATERI RELIG SCIEN SCIEN SCIEN SCIEN STORT TECNO TECNO<br>5 7 6 4 ds 6 6 6 8 8 4 6                                                                                                    | 6.15 12    | 8                         |
|                       | RITA IZA ZA RIDA DA TA DA DA TA DA DA TA DA RIZA<br>URDR LINGU LINGU MATEM RELIG SCIEN SCIEN | 346        | nc                        |
| 22a R37.<br>Dirt L4   | a R45a R31a R37a R12a R19a R26a R18a R20a R19a R19a R19a R41a<br>1800 LINGU LINGU MATEM RELIG SCIEN SCIEN SCIEN SCIEN SCIEN STORI TECNO TECNO                                                                                                    | 540        | F: C:                     |

Nella pagina in questione è eventualmente possibile procedere all'eventuale modifica (di Consiglio) delle valutazioni assegnate agli alunni. Al termine delle eventuali modifiche occorre procedere con le stampe come mostrato nei paragrafi

seguenti.

| IPSIA "OSTILIO RICCI" |                    | Codice:    | COO_GesScr   |
|-----------------------|--------------------|------------|--------------|
| Ø                     |                    | Revisione: | 000          |
|                       | GESTIONE SCRUTINIO | Del:       | 31/01/2019   |
|                       |                    |            | pag 16 di 21 |

### 6 Stampe di fine scrutinio

Al termine dello scrutinio occorre provvedere alla stampa di alcuni documenti necessari a completare il ciclo formale dello stesso:

- Tabellone dei voti;
- Verbale di scrutinio;
- Lettere per la segnalazione ai genitori delle valutazioni insufficienze riportate dagli alunni.

### 6.1 Stampa del tabellone

Per poter procedere alla stampa del tabellone, dalla schermata dello scrutinio in corso, selezionare l'icona "**Tabelloni**" (evidenziata con rettangolo verde nella figura precedente):

| 8-00<br>Reset       | Proposte          | Oss finali                          | Fine                        | Verbali                               |                                      | Compe   | etenze     | Recuper    | 1   |
|---------------------|-------------------|-------------------------------------|-----------------------------|---------------------------------------|--------------------------------------|---------|------------|------------|-----|
| ambia Risoluzione 🔻 | or rent           | uena                                | CI035C                      |                                       |                                      | R. ANTI | <b>u</b> . |            |     |
|                     |                   |                                     |                             |                                       |                                      |         |            |            |     |
| olonne Vuote 🔹      |                   |                                     | 1 1 3                       | 1 1 1                                 | 1 1                                  |         |            |            |     |
|                     | DEC LAB           | LLI ING MAT                         | RAT CHI FI                  | S BIO SMS S                           | TO TEC TEC                           | MEDIA   | ASS        | сом        | GIU |
|                     |                   | UNGU LINGU MATEM                    | B 7 S                       | n un un u<br>En scien scien st<br>Q 7 | JN UN UN<br>ORI TECNO TECNO<br>Q 7 7 | 7.62    | 62         | 9          |     |
|                     | Ba Sa DIRIT LABOR | 7a 7a 8a<br>LINGU LINGU MATEM       | 2a 4a 5a<br>RELIG SCIEN SCI | 2a 4a 5a<br>EN SCIEN SCIEN ST         | 4a 6a<br>ORI TECNO TECNO             | 7.02    | 02         | F: C       |     |
|                     | <b>66</b>         | 6 4 5                               | 2a 2a 1a                    | <b>7 7</b>                            | 5 7 6                                | 6       | 22         | 8<br>F. C. |     |
| 3                   | 8 6               | 8 8 7                               | ds 7 8                      | IN SCIEN SCIEN ST                     | 9 8 6                                | 7.62    | 4          | 9          |     |
|                     | DIRIT LABOR       | 3a 0a 0a<br>LINGU LINGU MATEM       | 0a 0a 1a<br>RELIG SCIEN SCI | 0a 0a 0a<br>EN SCIEN SCIEN ST         | 0a 0a<br>ORI TECNO TECNO<br>O C 7    | 6 24    | 40         | 8          |     |
|                     |                   | Sa Sa R Sa                          | 3a 0a 4a<br>BELIG SCIEN SCI | R 3a 4a 4a<br>IN SCIEN SCIEN ST       | Da Sa                                | 0.51    | 40         | F: C       |     |
|                     | 8 6               | 8 6 7                               | ds 7 8                      | 8 8 8                                 | 8 8 7                                | 7.54    | 12         | 9<br>F.C.  |     |
|                     | DIRIT LABOR       | 7 4 5                               | RELIG SCIEN SCI             | IN SCIEN SCIEN ST                     | ORI TECNO TECNO                      | 6.92    | 35         | 8          |     |
|                     | 2a Da S           | 5a 4a R 3a R<br>LINGU LINGU MATEM   | 2a 1a 5a<br>REUG SCIEN SCI  | 1a 8a 3a<br>IN SCIEN SCIEN ST         | Oa 1a<br>ORI TECNO TECNO             | 0.01    |            | F: C       |     |
|                     | A 10 30 1         | 7 7 6                               | ds 6 6                      | 20 00 30                              | 8 8 7<br>20 30                       | 6.77    | 27         | 7<br>F. C. |     |
| 3                   | 6 6               | 7 4 5                               | b 6 6                       | in scien scien st                     | 8 6 7                                | 6.31    | 4          | 7          |     |
|                     | Dirit LABOR       | 2a 0.a R 0.a R<br>LINGU LINGU MATEM | 1a 0a 1a<br>RELIG SCIEN SCI | 0a 0a 0a<br>EN SCIEN SCIEN ST         | 0a 0a<br>ORI TECNO TECNO             |         |            | F: G:      |     |
|                     | 1a 5a 4           | 8 6 6<br>4a 1a 2a                   | 2a 2a 1a                    | 2a 2a 6a                              | 2a 4a                                | 7.15    | 34         | F.C.       |     |
| 0                   | 6 5               | 7 6 4                               | ds 6 6                      | 6 8                                   | 8 4 6                                | 6.15    | 12         | 8          |     |
|                     | DIRIT LABOR       | Ia Za Za R<br>LINGU LINGU MATEM     | Na Da Ta<br>RELIG SCIEN SCI | IN SCIEN SCIEN ST                     | ORI TECNO TECNO                      |         | 246        | nc         |     |
| 1                   | 22a R 37a R 4     | 45a R 31a R 37a R                   | 12a R 19a R 26a             | R 18a R 20a R 19a                     | R 19a R 41a                          |         | 346        | F. C.      |     |

Viene mostrata le finestra di dialogo "**Seleziona tabellone**" in cui selezionare l'icona "**Verticale**", evidenziata con rettangolo verde nella figura seguente:

| Seleziona                    | tabellone                  |                         |                                      |                                               | ×  |
|------------------------------|----------------------------|-------------------------|--------------------------------------|-----------------------------------------------|----|
| Verticale                    | Orizzontale                | Tabellone solo          | Tabellone                            | Tabelloni                                     |    |
| Tabellone<br>A3<br>con firme | Tabellone A3<br>solo esiti | Tabellone A4<br>Crediti | Tabellone<br>Qualifica da<br>esporre | Tabellone A3<br>voti e esiti no<br>media e Cr | // |

| IPSIA "OSTILIO RICCI" |                    | Codice:    | COO_GesScr   |
|-----------------------|--------------------|------------|--------------|
|                       | GESTIONE SCRUTINIO | Revisione: | 000          |
|                       |                    | Del:       | 31/01/2019   |
|                       |                    |            | pag 17 di 21 |

Il tabellone indicato viene al solito reso disponibile nella parte inferiore sinistra della pagina del browser che si sta utilizzando:

|                     |    | ž 0. | 0a           | 24     |          | 0a R       | 0a R             | 1a          | 0a         | 1a    | 0a         | 0a               | 0a          | 0a               | 0.a        |      | 1.1 |  |
|---------------------|----|------|--------------|--------|----------|------------|------------------|-------------|------------|-------|------------|------------------|-------------|------------------|------------|------|-----|--|
|                     | 9  |      | 6            | 7      | 8        | 6          | MATEM<br>6       | ds          | SCIEN<br>7 | 6     | SCIEN<br>9 | SCIEN<br>7       | STORI<br>9  | TECNO<br>8       |            | 7.15 | 34  |  |
|                     | 10 |      | 5a<br>(RT 1/ | ABOR I | NGU<br>7 | lingu<br>6 | 2a<br>MATEM<br>4 | RELIG<br>ds | scien      | scien | scien<br>6 | 2a<br>SCIEN<br>8 | 5a<br>STORI | 2a<br>TECNO<br>4 | tecno<br>6 | 6.15 | 12  |  |
| tabellone_2MA_APpdf |    | 14   |              |        | IMGU     | LINGI.     | ALTEM            | REING       | C/IEN      | SCIEN | SCIEN      | SCIEN            | STOR        | TECNO            | TECNO      |      |     |  |

ed è sufficiente cliccare con il tasto sinistro del mouse per poterlo visualizzare e renderlo disponibile per la stampa (in due copie) e la firma di tutti i componenti del Consiglio di classe.

### 6.2 Stampa del verbale

Per poter procedere alla stampa del verbale, dalla schermata dello scrutinio (in corso):

| SCRUTINIO       |                       |                        |                         |             |        | Scru                | tini              | onl              | ine              |                   |                  |             |             |       |                            | ?          |        | Esci                    |
|-----------------|-----------------------|------------------------|-------------------------|-------------|--------|---------------------|-------------------|------------------|------------------|-------------------|------------------|-------------|-------------|-------|----------------------------|------------|--------|-------------------------|
| 8<br>8<br>Reset |                       |                        |                         | Oss fina    | li     | 6<br>7<br>8<br>Fine |                   | Ver              | W                | Tá                | abellor          | ni          |             | Com   | Ø<br>Ø<br>Ø<br>■<br>petenz | e Re       | cuperi | 6<br>7<br>8<br>Differit |
| Scruti          | nio <mark>1º</mark> I | Peri                   | odo                     | del         | la cla | asse                | 2M                | A                | PRO              | DDI               | UZ.              | NI          | IND         | USTR  | .LI                        | E          |        |                         |
| Colonne Vuote   | (                     |                        |                         |             |        |                     |                   |                  |                  |                   |                  |             |             |       |                            |            |        |                         |
| ~~              |                       | EC GEO                 | LAB<br>Un               | LLI I<br>Un | NG M   | AT RAT              | CHI<br>Un         | FIS<br>Un        | BIO<br>Un        | SMS<br>Un         | STO<br>Un        | TEC<br>Un   | TEC<br>Un   | MEDIA | ASS                        | сом        | GIU    | ESITO                   |
| 1               | 20                    | RIT GEOGR<br>5 6<br>2a | LABOR<br>6<br>2a 4      | 4a 4a       | 6 6    |                     | SCIEN<br>4a       | SCIEN<br>6<br>Da | SCIEN<br>6<br>3a | SCIEN<br>7        | STORI<br>6<br>2a | TECNO<br>Ba | TEGNO<br>4a | 6.36  | 37<br>ASS                  | 8<br>F: C: |        | amm<br>F:0 C:0          |
| 2               | a Ba                  | RIT GEOGR              | LABOR<br>7<br>4a        | Tisa 9a     |        | R Za                | SCIEN<br>7<br>12a | SCIEN<br>7<br>3a | SCIEN<br>7<br>3a | SCIEN<br>8<br>18a | STORI<br>8       | TECNO<br>7  | ECNO<br>22a | 6.86  | 123<br>ASS                 | 8<br>F: C: |        | amm<br>F:0 C:0          |
| 3               |                       | BT GEOGR               | LABOR<br>7<br>Da C      | 7<br>Ja 1a  |        | em Relig            | SCIEN<br>7<br>Ba  | SCIEN<br>6       | SCIEN<br>7<br>Da | SCIEN<br>6        | 6<br>0a          | TECNO<br>2a | TECNO<br>2a | 6.64  | 16<br>ASS                  | 8<br>F: C: |        | amm<br>FOC3             |
| 4               |                       | RIT GEOGR              | Tabor<br>7 <sup>D</sup> | 11NGU 1     | 6 E    |                     | SCIEN<br>7        | SCIEN<br>9       | SCIEN<br>6       | SCIEN<br>7        | STORI<br>6       | TECNO<br>7  | 10a         | 6.71  | 76<br>ASS                  | 8<br>F: C: |        | amm                     |
| 5               | DI                    |                        | LABOR<br>6              | 6           | 6 E    |                     | SCIEN<br>7        | SCIEN            | SCIEN<br>6       | SCIEN<br>7        | STORI<br>6       | TECNO<br>7  | TECNO<br>6  | 6.36  | 147                        | 8          |        | amm                     |

Selezionare l'icona "Verbali" (evidenziata con rettangolo verde nella figura seguente):

| SCRUTINIQ <sub>nline</sub> |                       |                  |                         |                  |                    | S                                        | crut        | tini              | onl              | ine              |                   |                   |                  |                  |       |                  | ?          |        | Esci                     |
|----------------------------|-----------------------|------------------|-------------------------|------------------|--------------------|------------------------------------------|-------------|-------------------|------------------|------------------|-------------------|-------------------|------------------|------------------|-------|------------------|------------|--------|--------------------------|
| 8<br>8<br>Reset            |                       |                  |                         | Oss fi           | nali               | 8                                        | Fine        |                   | Verl             | w                | Ta                | abellon           | j                |                  | Com   | v<br>v<br>petenz | e Re       | cuperi | 6<br>7<br>8<br>Differite |
| Scrutii                    | nio <mark>1º P</mark> | eri              | odo                     | de               | ella               | clas                                     | se          | 2M                | AF               | PRO              | DDI               | JZ.               | NI               | IND              | USTR  | .LI              | E          |        |                          |
| Colonne Vuote              |                       | <u> </u>         |                         |                  |                    |                                          |             |                   |                  |                  |                   |                   |                  |                  |       |                  |            |        |                          |
| ~~                         |                       | GEO              | LAB                     | LLI<br>Un        | ING<br>Un          | MAT<br>Un                                | RAT<br>Un   | CHI<br>Un         | FIS              | BIO              | SMS               | STO<br>Un         | TEC<br>Un        | TEC              | MEDIA | ASS              | сом        | GIU    | ESITO                    |
| 1                          |                       | GEOGR<br>6<br>2a | LABOR<br>6<br>2a        | LINGU<br>6<br>4a | LINGU<br>6<br>4a 🔹 | MATEM<br>6 <sup>D</sup><br>3a <b>*</b> R | RELIG<br>ds | SCIEN<br>7<br>4a  | SCIEN<br>6<br>0a | SCIEN<br>6<br>3a | SCIEN<br>7<br>4a  | STORI<br>6<br>2a  | TECNO<br>6<br>3a | TECNO<br>7<br>4a | 6.36  | <b>37</b><br>ASS | 8<br>F: C: |        | amm                      |
| 2                          |                       | GEOGR<br>4a      | LABOR<br>7<br>4a        | 15a              | Ba ★ R             | 6D<br>Ba R                               | ds<br>2a    | SCIEN<br>7<br>12a | SCIEN<br>Ba      | T<br>Ja          | SCIEN<br>8<br>18a | STORI<br>8<br>10a | 10a              | 11ECNO<br>6      | 6.86  | 123<br>ASS       | 8<br>F: C: |        | amm<br>F:0 C:0           |
| 3                          |                       | GEOGR<br>0a      | LABOR<br>7<br>Da        | UNGU<br>7        |                    | MATEM<br>4a ★                            | RELIG<br>Da | SCIEN<br>7<br>Ba  | SCIEN<br>6       | SCIEN<br>7       | SCIEN<br>6        | 5TORI<br>0a       | TECNO<br>Za      | TECNO<br>7       | 6.64  | 16<br>ASS        | 8<br>F: C: |        | amm                      |
| 4                          |                       | GEOGR            | LABOR<br>7 <sup>D</sup> | UNGU<br>7        | LINGU<br>6         | MATEM<br>6                               | ds          | SCIEN<br>7        | SCIEN<br>9       | SCIEN            | SCIEN<br>7        | STORI<br>6        | TECNO<br>7       | 100              | 6.71  | 76<br>ASS        | 8<br>F: C: |        | amm                      |
| 5                          |                       | GEOGR            | LABOR<br>6              | LINGU            | LINGU<br>6         | MATEM<br>6                               | RELIG       | SCIEN             | SCIEN 6          | SCIEN 6          | SCIEN             | STORI<br>6        | TECNO<br>7       | TECNO<br>6       | 6.36  | 147              | 8          |        | amm                      |

Viene visualizzata la finestra di dialogo "Selezione verbale" mostrata nella figura della pagina seguente:

| IPSIA "OSTILIO RICCI" |                    | Codice:    | COO_GesScr                |
|-----------------------|--------------------|------------|---------------------------|
|                       |                    | Revisione: | 000                       |
|                       | GESTIONE SCRUTINIO | Del:       | 31/01/2019                |
|                       |                    |            | pag <mark>18</mark> di 21 |

| Seleziona verbale                                        | ×   |     |
|----------------------------------------------------------|-----|-----|
| SOL verbale 1 periodo con conversione crediti (classi V) | •   | -   |
| SOL verbale differito biennio completo                   |     |     |
| SOL verbale differito terze e quarte completo            |     |     |
| SOL verbale finale biennio                               |     |     |
| SOL verbale finale quinte                                |     | DI  |
| SOL verbale finale quinte con esperienze alternanza      |     | 36  |
| SOL verbale finale terze e quarte                        |     |     |
| SOL verbale Infraquadrimestrale                          |     | .86 |
| SOL verbale terze con qualifica                          |     | .64 |
| SOL Verbale verifiche scrutinio differito                |     | 7.  |
| SOL Giudizi Scrutinio.1                                  |     |     |
| SOL IPSIA 2018/2019_Verbale scrutinio_I periodo          |     | .36 |
| SOL verbale scrutinio 1 quadrimestre                     |     | .36 |
| SOL verbale competenze classi seconde                    |     | 7.  |
| Formato 🔍 Doc 💿 Docx 🔍 Odt 🔍 Pdf                         | 7/1 |     |

Nella finestra in esame occorre ricercare e selezionare dapprima la modalità di generazione del verbale, utilizzando una delle opzioni evidenziate nel rettangolo in rosso. Si consiglia di selezionare "Doc" oppure "Docx", che rendono disponibile il documento in un formato modificabile per poter apportare integrazioni o correzioni. Successivamente selezionare il documento che per lo scrutinio del 1° periodo è quello evidenziato con rettangolo verde "SOL IPSIA 2018/2019\_Verbale scrutinio\_I periodo". La selezione del documento indicato rende disponibile il documento in basso a sinistra della finestra del browser che si sta utilizzando (nel caso in esame Google Chrome):

|                 | 3      | 6 7 7 7 7 0a 1a                                                         | 6 <sup>10</sup> 6 b 7 6 7 6 6<br>* R4a * 0a 3a 0a 0a 4a 0a                                                                               | 7 7 6.64                                   |
|-----------------|--------|-------------------------------------------------------------------------|----------------------------------------------------------------------------------------------------|--------------------------------------------|
|                 | 4      | 6 6 7 <sup>D</sup> 7                                                    | ngu matem relig scien scien scien scien stor<br>6 6 ds 7 9 6 7 6                                                                         | <b>7</b> 6 6.71                            |
|                 | 5      | 4a 2a 12a R 11a 6a<br>DIRIT GEOGR LABOR LINGU U<br>6 6 <sup>D</sup> 6 6 | 5a 1a 6a 3a 3a 5a 5a<br>INGU MATEM RELIG SCIEN SCIEN SCIEN SCIEN SCIEN SCIEN SCIEN SCIEN SCIEN SCIEN SCIEN SCIEN SCIEN SCIEN SCIEN SCIEN | <sup>3a</sup> 10a<br>TECNO TECNO<br>766.36 |
|                 | 6      | 6a 4a ★ R 14a 16a 10.<br>DIRIT GEOGR LABOR LINGU LU<br>6 6 6 6 6        | a 14a 4a 11a 9a 7a 16a 8a<br>INGU MATEM RELIG SCIEN SCIEN SCIEN SCIEN SCIEN SCIEN $6^{\mathrm{D}}$ 6 6 6 8 7                             | 11a 17a<br>1 TECNO TECNO<br>7 6 6.36       |
|                 | 7      | 12a 11a 11a 54a 36<br>DIRIT GEOGR LABOR LINGU U<br>6 6 7 6              | a R 32a 5a 25a 27a 13a 26a 25a 100 100 100 100 100 100 100 100 100 10                                                                    | 22a 32a<br>I TECNO TECNO<br>7 7 6.71       |
|                 |        |                                                                         | <b>≭</b> κ∖va k≻a toa ba ⊶a tiza ba                                                                                                    |                                            |
|                 | Hai bi | sogno di aiuto? / Consulta le Faq                                       | Richiedi assistenza                                                                                                    | Consigliaci un n                           |
|                 |        |                                                                         |                                                                                                    |                                            |
| Report (2).docx |        |                                                                         |                                                                                                    |                                            |

Un clic del tasto sinistro del mouse sul file appena scaricato "**Report(2).docx**" (evidenziato con rettangolo verde nela figura precedente), ne comporta l'apertura per la successiva gestione (modifica, integrazione e salvataggio in una cartella di proprio interesse).

| IPSIA "OSTILIO RICCI" |                    | Codice:    | COO_GesScr   |
|-----------------------|--------------------|------------|--------------|
|                       |                    | Revisione: | 000          |
|                       | GESTIONE SCRUTINIO | Del:       | 31/01/2019   |
|                       |                    |            | pag 19 di 21 |

### 6.3 Stampa delle comunicazioni per i genitori

Nella pagina di riepilogo del Coordinatore (già indicata) selezionare l'icona "St. scrutinio":

| SCRUTINIO nline                       |           | Il Coord      | inatore   | di classe      | i.         | ? | 43827521 齢 | Esci      |
|---------------------------------------|-----------|---------------|-----------|----------------|------------|---|------------|-----------|
|                                       |           |               |           |                |            |   | ALESSAND   | DRO SPENA |
|                                       |           |               |           |                |            |   |            |           |
|                                       |           |               |           |                |            |   |            |           |
|                                       |           |               |           |                |            |   |            |           |
|                                       |           |               |           |                |            |   |            |           |
| Menù                                  | del coord | linatore di   | classe S  | PENA           | ALESSANDR  | 0 |            |           |
| <b>2 N/ </b> A produz.ni industr.li e |           |               |           |                |            |   |            |           |
| Plesso: APRI02000Q                    | 6         | رلال          | 6         | $(\mathbf{r})$ |            |   |            |           |
|                                       | 8-        | Ct. cerutinio | 8         | Pocupori       | Compotanza |   |            |           |
|                                       | vou Prop  | St. Scrutinio | Differito | Recupen        | competenze |   |            |           |
|                                       |           |               |           |                |            |   |            |           |

Si apre la finestra di dialogo "Stampe dello scrutinio" in cui occorre selezionare l'icona "Lettere personalizzate" come mostrato nella figura seguente:

|                                 | o scrutinio               |                 |                    |                           |
|---------------------------------|---------------------------|-----------------|--------------------|---------------------------|
| Pagellina                       | Tabellone A4              | Tabellone A3    | Tab.A4<br>Recuperi | Comunicazioni<br>recuperi |
| Comunicazione<br>esiti recuperi | Lettere<br>Personalizzate | Tab. A4 Assenze |                    | Conferme di<br>lettura    |

Si apre la finestra di dialogo "Stampe" come mostrato nella figura della pagina seguente:

|                                                                                     |                                                                                                    |                                                                                                    | <u> </u> | <b>Nadiaa</b> |                           |
|-------------------------------------------------------------------------------------|----------------------------------------------------------------------------------------------------|----------------------------------------------------------------------------------------------------|----------|---------------|---------------------------|
| IPSIA USIILIU RICCI                                                                 |                                                                                                    |                                                                                                    |          |               | COO_GesScr                |
|                                                                                     | GESTIONE                                                                                                    |                                                                                                    | F        | Revisione:    | 000                       |
|                                                                                     | OLOHONL                                                                                                    |                                                                                                    | D        | )el:          | 31/01/2019                |
|                                                                                     |                                                                                                    |                                                                                                    |          |               | pag <mark>20</mark> di 21 |
| Stam<br>Stam<br>Sol<br>Corr<br>Sol<br>Sol<br>Sol<br>Sol<br>Sol<br>Sol<br>Sol<br>Sol | Stampa lettere Selezionare APRI02000Q – 2MA PROT Seleziona Lettera ammissione con aiuto ificato delle competenze Lettera esito corsi recuperi Lettera comunicazione nuovi cre Lottera comunicazione nuovi cre Lottera leivi insufficienze 1 perio Lettera non ammessi alla classe | personalizzate<br>una classe<br>DUZ NI INDUSTR LI E<br>a lettera<br>a lettera<br>aditi classi V<br>aditi classi IV<br>ado<br>e succ | Conferma |               |                           |

in cui utilizzare la barra di scorrimento verticale (evidenziata in verde nella figura precedente) per visualizzare il documento di interesse, denominato "SOL IPSIA 2018/2019\_Lettere attività recupero\_I periodo", come mostrato nella figura seguente:

| 8                                                        |
|----------------------------------------------------------|
| Stampa ×                                                 |
| SOL lettera non ammessi alla classe succ                 |
| SOL lettera non ammessi alla classe successiva differito |
| SOL lettera non ammessi Esame di Stato                   |
| SOL lettera non ammessi allo scrutinio                   |
| SOL pagellino generico                                   |
| SOL pagellino con competenze                             |
| SOL lettera corsi recuperi 1 periodo                     |
| SOL lettera giudizio sospeso/recuperi                    |
| SOL verbale competenze classi seconde                    |
| SOL lettera non ammessi Esame di Stato.1                 |
| SOL pagellino generico.1                                 |
| SOL IPSIA 2018/2019_Lettera corsi recupero_I periodo     |
|                                                          |
| Seleziona periodo                                        |
| 36220116 0 01 0 02                                       |
| Seleziona Formato                                        |
|                                                          |
|                                                          |
| Annulla Conferma                                         |
|                                                          |

Selezionare il pulsante di opzione alla sinistra del documento indicato (evidenziato in verde nella figura precedente) ed il formato del documento (evidenziato con rettangolo rosso). Quindi cliccare sul pulsante "**Conferma**". Si apre la finestra di dialogo:

| IPSIA "OSTILIO RICCI" |                    | Codice:    | COO_GesScr                |
|-----------------------|--------------------|------------|---------------------------|
|                       |                    | Revisione: | 000                       |
|                       | GESTIONE SCRUTINIO | Del:       | 31/01/2019                |
|                       |                    |            | pag <mark>21</mark> di 21 |

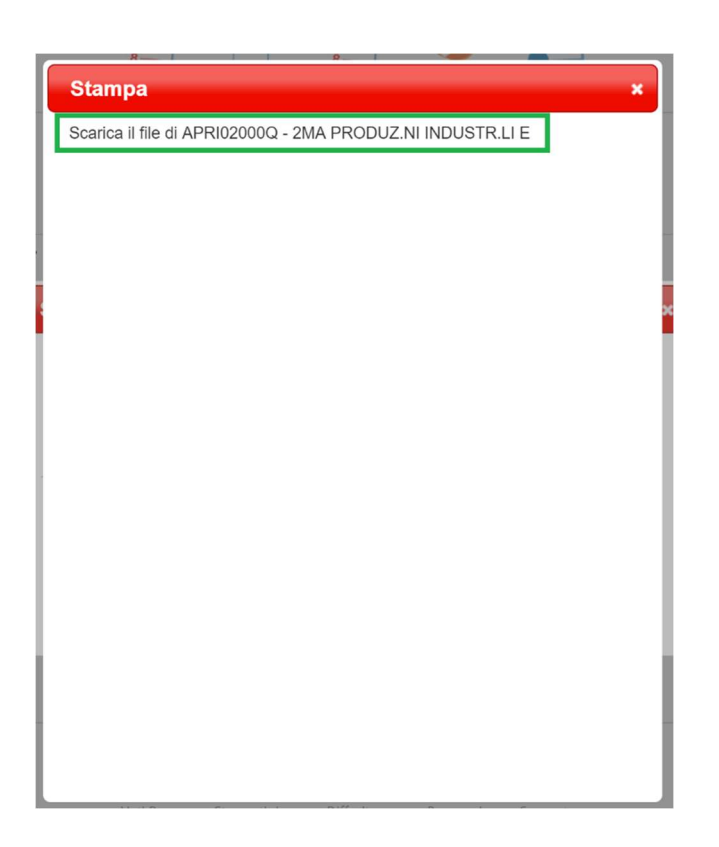

in cui occorre cliccare sulla dicitura "Scarica il file di APRI02000Q - 2MA PRODUZ.NI INDUSTR.LI E...." (evidenziato con rettangolo verde nella figura precedente) per ottenerne il download nella solita posizione in basso a sinistra della finestra del browser che si sta utilizzando:

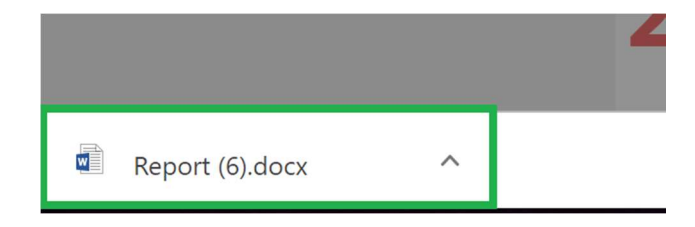

Procedere quindi alla stampa dei documenti e consegnarli agli alunni. Il documento andrà restituito al Coordinatore dopoche il genitore ne avrà preso visione controfirmandolo nell'apposito spazio.